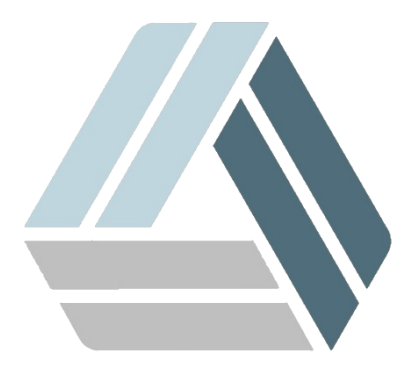

## Руководство пользователя AlterOS Desktop Edition

## Содержание

## Часть I Настройка клиентской части по протоколу 802.1x

3

## 1 Настройка клиентской части по протоколу 802.1х

Для настройки подключение по протоколу 802.1х со стороны клиента, Вы можете воспользоваться встроенным приложением для управления соединениями **Network Manager**.

Для выбора подключения откройте **Network Manager** нажав правой кнопкой мыши в нижнем правом углу экрана.

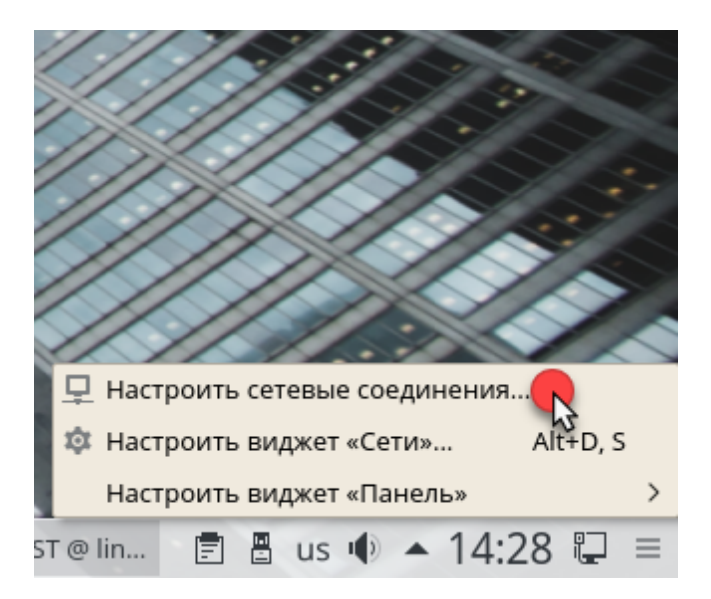

Откроется окно Редактор соединений

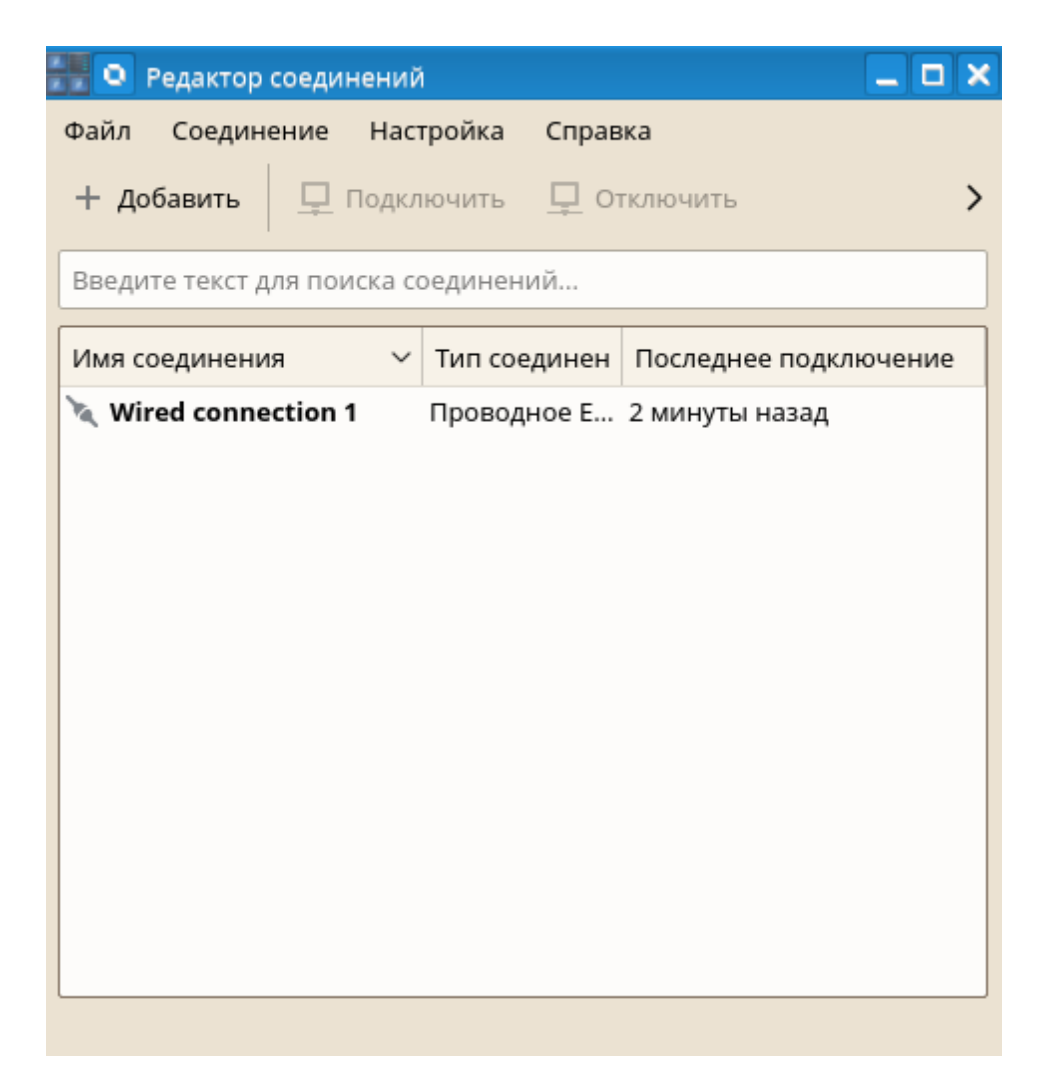

Далее выберите Соединение - Добавить - Проводное Ethernet.

| F  | Редактор соединен  | ий і   |                                                          |  |  |
|----|--------------------|--------|----------------------------------------------------------|--|--|
|    |                    | _      | Оборудование                                             |  |  |
|    | Соединение На      | астрои | DSI                                                      |  |  |
| _  | Подключить         |        |                                                          |  |  |
| 0  |                    |        | InfiniBand                                               |  |  |
|    | <u>Ч</u> ОТКЛЮЧИТЬ |        | Мобильное                                                |  |  |
| И  | — Добавить         | > '    | Rooponuoo Ethornot                                       |  |  |
| -  | 🕸 Изменить         |        | проводное Еспетнес                                       |  |  |
| c  |                    |        | Проводное Ethernet (отдача)                              |  |  |
| îr | × Удалить I        | Del    | Беспроводное Wi-Fi<br>Беспроводное Wi-Fi (точка доступа) |  |  |
|    | -🔄 Импорт VPN      |        |                                                          |  |  |
|    | BYCHODT VPN        |        |                                                          |  |  |
|    | B Skenopi veiv     |        | ING A A V                                                |  |  |

Далее перейдите на вкладку **Защита 802.1х** и здесь Вы можете настроить аутентификацию используя протокол 802.1х согласно вашим требованиям.

| 📲 🔍 Новое соединение (802-3-ethernet) — Редактор соединений 🛛 🔋 💶 🗙 |                           |             |                |      |      |  |  |  |  |
|---------------------------------------------------------------------|---------------------------|-------------|----------------|------|------|--|--|--|--|
| Имя соединения: Новое соединение 802-3-ethernet                     |                           |             |                |      |      |  |  |  |  |
| Основные парам                                                      | Основные параметры Провод |             | Защита 802.1х  | IPv4 | IPv6 |  |  |  |  |
| Использовать защиту 802.1х для этого соединения                     |                           |             |                |      |      |  |  |  |  |
| Проверка подли                                                      | інности                   | Защищён     | ный ЕАР (РЕАР) |      | ~    |  |  |  |  |
| Анонимный вход:                                                     |                           |             |                |      |      |  |  |  |  |
| c                                                                   | Сертификат ЦС:            |             |                |      |      |  |  |  |  |
|                                                                     | Версия РЕАР:              |             |                |      | ~    |  |  |  |  |
| Внутренняя ау                                                       | гентифи                   | икация: MSC | CHAPv2         |      | ~    |  |  |  |  |
| Имя пользователя:                                                   |                           |             |                |      |      |  |  |  |  |
|                                                                     | Г                         | ароль:      |                |      | Ŧ    |  |  |  |  |
|                                                                     |                           |             |                |      |      |  |  |  |  |
|                                                                     |                           |             |                |      |      |  |  |  |  |
|                                                                     |                           |             |                |      |      |  |  |  |  |